# GETTING STARTED WITH HTTP DEBUGGER

### **Start / Stop Capture Process**

HTTP Debugger starts the capturing process right after the launching. It intercepts the HTTP traffic from all programs and all TCP/IP ports. You can temporary stop the intercepting process by clicking on the **Pause Capture** button on the toolbar.

To continue the capturing process, simply click the **Start Capture** button on the Toolbar or restart the program. HTTP Debuggervides complete information about every intercepted HTTP request and response.

## **Flat and Tree List Modes**

HTTP Debugger has two presentation forms for the main grid; flat view mode and tree view mode. You can switch between these modes by selecting the **View** tab on the toolbar and then clicking on the **List Mode** button on the toolbar.

#### Flat view mode

|   | # | Offset | Duration | Size Application   | Full URL                       | Domain         | Method | Туре         | Status    |
|---|---|--------|----------|--------------------|--------------------------------|----------------|--------|--------------|-----------|
| * | 1 | 0.000  | 0.297    | 1648 firefox.exe   | http://yahoo.com/              | yahoo.com      | GET    | text/html; c | 301 Moved |
|   | 2 | 0.453  | 0.936    | 141971 firefox.exe | http://www.yahoo.com/          | www.yahoo.com  | GET    | text/html; c | 200 OK    |
| ٣ | 3 | 1.716  | 1.888    | 122462 firefox.exe | http://l.yimg.com/a/i/us/mntl/ | l.yimg.com     | GET    | image/jpeg   | 200 OK    |
|   | 4 | 1.810  | 0.125    | 1793 firefox.exe   | http://us.il.yimg.com/us.yimg  | us.il.yimg.com | GET    | image/gif    | 200 OK    |

#### Tree view mode

| Offset           | Duration | Size Application                      | Full URL                                             | Domain                             | Method       | Туре                           | Status              |
|------------------|----------|---------------------------------------|------------------------------------------------------|------------------------------------|--------------|--------------------------------|---------------------|
| 0.000            | 0.312    | 1648 firefox.exe                      | http://yahoo.com/                                    | yahoo.com                          | GET          | text/html; c                   | 301 Moved           |
| 0.468            | 0.905    | 142483 firefox.exe                    | Http://www.yahoo.com/                                | www.yahoo.com                      | GET          | text/html; c                   | 200 OK              |
| 1.607            | 0.234    | 6167 firefox.exe                      | <ul> <li>http://l.yimg.com/a/i/m</li> </ul>          | l.yimg.com                         | GET          | image/jpeg                     | 200 OK              |
| 18.096<br>16.817 | 0.890    | 64287 firefox.exe<br>2358 firefox.exe | http://search.vall.hio.co<br>http://us.ard.yahoo.com | search.yahoo.co<br>us.ard.yahoo.co | GET<br>m GET | text/html; c.<br>text/html; c. | 200 OK<br>302 Found |

#### **Bookmarks**

You can bookmark items in the program's main list to quickly navigate to them in the feature. Optionally you may add comments to your bookmarks. To add a bookmark, select an item in the list, and then click on **Home** tab, and then click on the **Toggle Bookmark** on the toolbar or press Ctrl+F2. To navigate through bookmarks, click on **Next Bookmark** on toolbar or press F2.

#### Panes

All the data is separated and presented in eleven HTTP Debugger panes. You can change the order and position of the panes according to your preferences. Simply drag the pane header to a required place.

| Request Head                                                                                                    | er 🛛 🕂 🗖                         | ×   | Response Content                                                                                                    | <b>₽</b> □:           |  |  |  |  |
|----------------------------------------------------------------------------------------------------|----------------------------------|-----|----------------------------------------------------------------------------------------------------|-----------------------|--|--|--|--|
| [Request]                                                                                                    | GET / HTTP/1.1                   | •   | DOCTYPE HTML F</td <td>PUBLIC "-//W3C//DTD H</td>                                                                                                    | PUBLIC "-//W3C//DTD H |  |  |  |  |
| Host www.yahoo.com<br>User-Agent Mozilla/5.0 (Windows; U; Windows NT<br>Accept text/html,application/xhtml+xml,appli |                                  |     | <html lang="en-US"></html>                                                                                                    |                       |  |  |  |  |
|                                                                                                    |                                  | E . | <head></head>                                                                                                    |                       |  |  |  |  |
|                                                                                                    |                                  |     | <pre><meta cont<br="" nttp='equiv="Content=Type"'/><script type="text/javascript"></pre></td></tr><tr><td>Accept-Lang</td><td>ui en-gb,en;q=0.5</td><td>н.</td><td colspan=5>var now=new Date,t1=t2=t3=t4=t5=t6=t</td></tr><tr><td>Accept-Encor</td><td>di gzip, deflate</td><td></td><td></script></pre> |                       |  |  |  |  |
| Accept-Chars                                                                                                    | e ISO-8859-1,utf-8;q=0.7,*;q=0.7 |     | <script type="te&lt;/td&gt;&lt;td&gt;ext/javascript"></script>                                                                                                    |                       |  |  |  |  |

HTTP Debugger automatically processes and shows all HTTP header parameters in an easy-tounderstand tabular format. The built-in editor automatically highlights the syntax of the common file types: HTML, XML, JavaScript, etc. The binary data is shown in the Hex View mode.

#### Views

The HTTP Debugger screen is divided into four different views. You can switch between the views by clicking on the corresponding tab at the bottom.

|     | 6                                                    | kp | firefox.exe | GET | www.bbc.co.uk | http://www.bbc.co.uk/worldser | image/jpe | : |  |  |
|-----|------------------------------------------------------|----|-------------|-----|---------------|-------------------------------|-----------|---|--|--|
|     | 7                                                    | kp | firefox.exe | GET | www.bbc.co.uk | http://www.bbc.co.uk/worldser | image/jpe | : |  |  |
|     | 8                                                    | kp | firefox.exe | GET | www.bbc.co.uk | http://www.bbc.co.uk/worldser |           | - |  |  |
| . ₹ |                                                      |    | 111         |     |               |                               | +         |   |  |  |
|     | 🛄 Main 🖃 Request Stream 🖃 Response Stream 👔 Diagrams |    |             |     |               |                               |           |   |  |  |

The **Main** view shows the summary of the captured HTTP request and response data. To see the details of an item select this item from the list.

The **Request Stream** shows all the details of the selected HTTP request. If a request contains binary data, images, flash, etc., then it will be presented in the HEX view mode.

The **Response Stream** shows all the details of the selected HTTP response. If a response contains binary data, images, flash, etc., then it will be presented in the HEX view mode.

The **Diagrams** view shows the captured HTTP traffic in the presentable form of charts and diagrams. While switching to the Diagrams view the **Charts** tab is added to the toolbar allowing the chart's style and data to be managed.

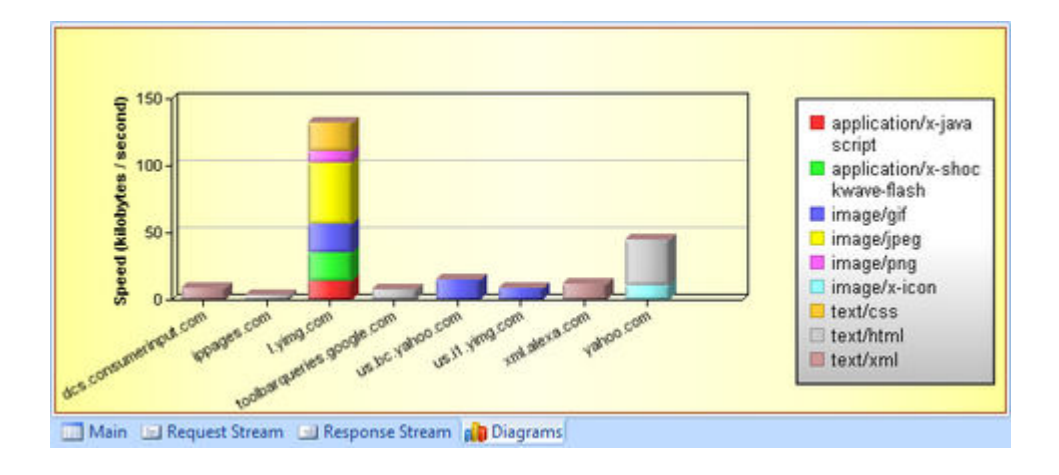

#### **Sessions**

You can save your current sessions to a file and return to your work in a few days. After restoring your session you will have the same data set as at the time you saved it. You may save as many sessions as you want.

#### Logs

You can save the captured traffic to the disk to analyze them latter or to have a copy of the intercepted data.

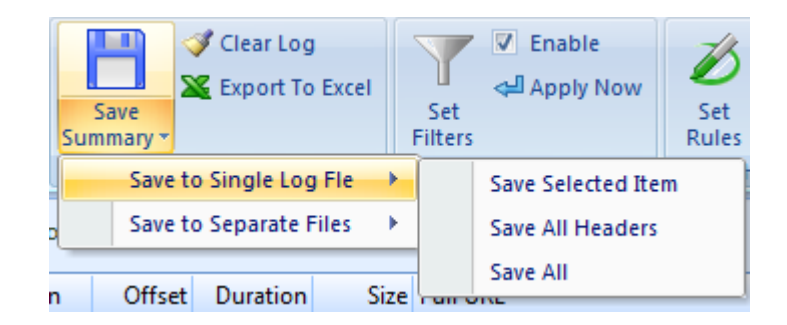

You may save the HTTP traffic summary into a comma separated (\*.CSV) file, or save data into a log file, or save request header, request content, response header and response content, into four separate files. The content file extensions (.jpeg, .html, etc) are determined from the **Content-Type** parameter retrieved from the HTTP header.

#### **Exporting to Microsoft Excel**

The summary of captured HTTTP traffic can be exported directly to the Microsoft Excel, if it is installed on your computer, by clicking the **Export to Excel** button on the toolbar; alternatively you can press Ctrl+E.

# **Clearing Logs**

To clear all data, click the **Clear Log** button on the toolbar; alternatively you can press Ctrl+L.

# **Filtering Data**

You can set filters to reduce the amount of information shown in the HTTP Debugger main screen. For example, you can set a filter to show the HTTP traffic from a particular web site only, or to monitor only the selected program, hide all images and much more.

You can create a filter for any parameter of the HTTP header. The most important parameter names have already been added to HTTP Debugger, but if you cannot see the necessary parameter name in the list, simply type it in to the corresponding box. The parameter name must not contain spaces, commas, or other punctuation marks and must end with a colon.

# **Highlighting Data**

Highlighting is one of the most and unique and powerful features of HTTP Debugger. With Highlighting you can mark your web pages that perform slowly or are too big, pages that return unexpected error codes or content types, mark your browser redirects etc.

| Drag a ( | Column Header her | e to display data grou | uped by that column.      |             |         |       |         |         |         |         |      |
|----------|-------------------|------------------------|---------------------------|-------------|---------|-------|---------|---------|---------|---------|------|
| Method   | Domain            | Full URL               | Туре                      | Status      | Request | Reque | Respons | Respons | Respons | Speed ( | kb   |
| POST     | urs.microsoft.co  | https;//urs.microsof   | t.com/urs text/x          | 200 OK      | 3       | 19 6  | 93 3    | 303 5   | 07 5    | 507     | 8.16 |
| GET      | www.cnn.com       | http://www.cnn.co      | m/tools/sea text/html; c. |             | 5       | 24    | 0 3     | 306 2   | 96 2    | 240     | 2.79 |
| GET      | www.google-an.    | http://www.google      | e-analytics.c image/gif   | 200 OK      | 8       | 71    | 0       | 293     | 35      | 35      | 8.36 |
| GFJ.     | imaneg.smartna.   | bitn://imaneg.sma      | rtnanoe.corotext/html     | 404.Not.Fr. |         | 92    | 0, 3    | 206 3   | 45.,    | 145     | 1 96 |

Highlighting is applied to a particular cell in the row. That means that several cells in one row can be highlighted in different colors according to your rules.

# Search

After working for a while, the program window may contain hundreds of items making it hard to find a particular HTTP request or response. In this case, you can use the built-in search features to quickly locate what you want.

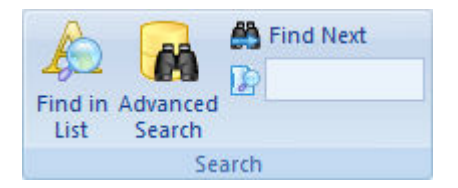

There are three options available to you:

- The Simple Search only searches text that exists in the program's main list.
- The **Advanced Search** will be performed both in textual and binary HTTP header and content data.

• The **Quick Find** filters the data in the program's main list. It does not remove items from HTTP Debugger permanently; after clearing the **Quick Find** box you will see all the items in the list as before the search was performed.

# Minimizing to the System Tray

By default, HTTP Debugger is minimized to the System Tray. If you want to minimize the HTTP Debugger to the task bar, then unmark **Minimize to Tray** item in the context menu.

| ~ | Open HTTP Debugger<br>Minimize to Tray |                  |
|---|----------------------------------------|------------------|
|   | About<br>Exit                          |                  |
|   |                                        | 2 0 0 0<br>0 0 0 |

## **UI Themes**

HTTP Debugger is supplied with three different user interface themes: blue, silver and black.

| A 18 /                                                                                                    | The second second                                                                                                    | ALC: NO. 2                                                                                                    | or the agents                                                                                                    | 1000                                                                                                    | AN HR PL                                                                                                    | Hereid gehi                                                                                                    | 1                                                                                                    |  |
|----------------------------------------------------------------------------------------------------|----------------------------------------------------------------------------------------------------|----------------------------------------------------------------------------------------------------|----------------------------------------------------------------------------------------------------|----------------------------------------------------------------------------------------------------|----------------------------------------------------------------------------------------------------|----------------------------------------------------------------------------------------------------|----------------------------------------------------------------------------------------------------|--|
| (a) we have been as a subscription of the subscription of the s                                                                                                    |                                                                                                    | and the party lines of the party of the second                                                                                                    |                                                                                                    | Construction of the local sectors of the                                                                                                    | State 100 100                                                                                                    | A PROPERTY AND A REPORT OF A PARTY OF                                                                                                    | A CONTRACTOR OF A CONTRACTOR OF A CONTRACTOR O |  |
| H Street Charter Course C darres & M                                                                                                    | and the second                                                                                                    | B Annual D Annual                                                                                                    | Come Come St M                                                                                                    | d'anne !                                                                                                    | B James D avera                                                                                                    | at some Dance & A                                                                                                    | Contraction of the local division of the local division of the loc |  |
|                                                                                                    | with the second second                                                                                                    |                                                                                                    | and the process                                                                                                    | and the second second s                                                                                                    | and in the second second                                                                                                    |                                                                                                    | And Address of the Owner of the Owner of the |  |
| TRUE FORT THE TO IN THIS INSULANT, IN LINES                                                                                                    | 101100-005                                                                                                    | The a chart there has being his parent, but                                                                                                    |                                                                                                    | Talvidar 201                                                                                                    | They a concert these has in Assoc, they property in                                                                                                    | ng naints.                                                                                                    | 100-mm 200                                                                                                    |  |
| Image         Anno.         Lot         Mathematical         Mathematical <th mathem<="" td=""><td>there are</td><td>He has been been been been be<br/>4.4 bit been y being be<br/>4.4 bit been y being be<br/>4.4 bit been y being<br/>4.4 bit been y being<br/>4.4 bit been been be<br/>4.4 bit been been be<br/>4.4 bit been be<br/>4.4 bit been be<br/>4.4 bit been be<br/>4.4 bit been be<br/>4.4 bit been be<br/>4.4 bit been be<br/>4.4 bit been be<br/>4.4 bit be<br/>4.4 bit be<br/>4.4 bi</td><td>Igam         Igam         <th< td=""><td></td><td>Bits         Loss         So the         Address           4.4         1.0         Bits         Address           4.4         1.0         Bits         Address</td><td>B.B.         Jones         Difference (b)           1        </td><td></td></th<></td></th> | <td>there are</td> <td>He has been been been been be<br/>4.4 bit been y being be<br/>4.4 bit been y being be<br/>4.4 bit been y being<br/>4.4 bit been y being<br/>4.4 bit been been be<br/>4.4 bit been been be<br/>4.4 bit been be<br/>4.4 bit been be<br/>4.4 bit been be<br/>4.4 bit been be<br/>4.4 bit been be<br/>4.4 bit been be<br/>4.4 bit been be<br/>4.4 bit be<br/>4.4 bit be<br/>4.4 bi</td> <td>Igam         Igam         <th< td=""><td></td><td>Bits         Loss         So the         Address           4.4         1.0         Bits         Address           4.4         1.0         Bits         Address</td><td>B.B.         Jones         Difference (b)           1        </td><td></td></th<></td> | there are                                                                                                    | He has been been been been be<br>4.4 bit been y being be<br>4.4 bit been y being be<br>4.4 bit been y being<br>4.4 bit been y being<br>4.4 bit been been be<br>4.4 bit been been be<br>4.4 bit been be<br>4.4 bit been be<br>4.4 bit been be<br>4.4 bit been be<br>4.4 bit been be<br>4.4 bit been be<br>4.4 bit been be<br>4.4 bit be<br>4.4 bit be<br>4.4 bi | Igam         Igam         Igam <th< td=""><td></td><td>Bits         Loss         So the         Address           4.4         1.0         Bits         Address           4.4         1.0         Bits         Address</td><td>B.B.         Jones         Difference (b)           1        </td><td></td></th<> |                                                                                                    | Bits         Loss         So the         Address           4.4         1.0         Bits         Address           4.4         1.0         Bits         Address                                                                                                    | B.B.         Jones         Difference (b)           1                                                                                                    |  |
| 12 14 12 12 1 2 12 1 2 1 2 1 2 1 2 1 2 1                                                                                                    | -                                                                                                    | 12 13 42 121                                                                                                    | Tampamit mt at-                                                                                                    |                                                                                                    | 10 10 and 100                                                                                                    | The second second secon |                                                                                                    |  |
| An and the standard of a standard of a sta                                                                                                    | Narrise<br>Arrigen<br>Arrigen<br>Arrige                                                                                                    | And a second second sec | -<br>                                                                                                    | Ale and a second second                                                                                                    | Terretorial de la constance de la constance de |                                                                                                    | ATE A CALL AND A CALL AND A CALL  |  |
| and the second second s                                                                                                    | And In the lot of                                                                                                    |                                                                                                    | a literative and a second second                                                                                                    | Castleting - Section Street                                                                                                    | Street or other Designation of the local division of the local division of the local div | and the second second se                                                                                                    | Statement of the local division of the                                                                                                    |  |

To change the HTTP Debugger theme, click the **View** tab in the Toolbar and then click the **Theme** button. Switching the themes has no effect on functionality and performance, and can therefore be done at any time.